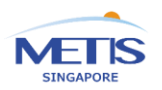

Citrine PR© Sapphi

## **Contribution Payment Methods**

| Information          |                                                                                                    |                                              |           |
|----------------------|----------------------------------------------------------------------------------------------------|----------------------------------------------|-----------|
|                      | For DBS / POSB Client                                                                                                    |                                              |           |
|                      | Please apply via your Internet Banking                                                                                                    |                                              |           |
|                      | Go to Pay (Bills and Card) Add GIRO Arrangement                                                                                                    |                                              |           |
| Giro                 | Select Billing Organization as METIS GLOBAL SG                                                                                                    |                                              |           |
| GIIO                 | Input your Trust Plan No. as Bill Reference                                                                                                    |                                              |           |
|                      | For All Other Banks' Customer                                                                                                    |                                              |           |
|                      | Please complete the GIRO application form and sent to Metis SG via our Business Reply Envelope.                                                                                                    |                                              |           |
|                      | Please cross your cheque and make it payable to Metis Global SG.                                                                                                    |                                              |           |
|                      | Please write the following information on the back of your cheque:                                                                                                    |                                              |           |
| Cheque               | 1. Your Trust Plan number                                                                                                    |                                              |           |
| Cheque               | 3. Contact number                                                                                                    |                                              |           |
|                      | Please pass the cheque to your Financial Adviser.                                                                                                    |                                              |           |
| Crodit Cord          | This option is only available for your First Contribution via credit card if you are applying for a regular contribution plan.                                                                                                    |                                              |           |
|                      | Kindly complete the Metis Credit Card Authorisation Form and send to service sa@metisal.com                                                                                                    |                                              |           |
|                      | Telegraphic Transfer Stens:                                                                                                    | and send to service.sg@metisgi.com           | <u></u> . |
|                      | Payor Information                                                                                                    |                                              |           |
|                      | Payor Name: Please ensure the name matches the records for the Trust Plan.                                                                                                    |                                              |           |
|                      | <ul> <li>Trust Plan Number: Please use the trust plan number as the payment reference when making</li> </ul>                                                                                                    |                                              |           |
|                      | the transfer to ensure the correct identification of the contribution.                                                                                                    |                                              |           |
|                      | Recipient Information                                                                                                    |                                              |           |
|                      | Recipient Name: METIS GLOBAL SG                                                                                                    |                                              |           |
|                      | Recipient Address and Contact Information:     Address: 3 Church Street #22-03 Samsung Hub, Singapore 049483                                                                                                    |                                              |           |
| Telegraphic Transfer | <ul> <li>Telephone Number: (+65) 6204 1313</li> </ul>                                                                                                    |                                              |           |
|                      | Recipient Bank Information                                                                                                    |                                              |           |
|                      | Bank Name: DBS Bank                                                                                                    |                                              |           |
|                      | • Bank Address: 12 Marina Boulevard, DBS Asia Central, Marina Bay Financial Centre Tower 3,                                                                                                    |                                              |           |
|                      | Singapore 018982                                                                                                    |                                              |           |
|                      | SWIFT Code: DBSSSGSG                                                                                                    |                                              |           |
|                      | Transfer Fee Options                                                                                                    |                                              |           |
|                      | • When making the transfer, please select the " <b>OUR</b> " option to bear all the transfer fees.                                                                                                    |                                              |           |
|                      | Important Notes                                                                                                    |                                              |           |
|                      | All bank charges related to the Telegraphic Transfer with the telegraphic transfer with the telegraphic transfer with telegraphic transfer with telegraphic transfer withelegraphic transfer with telegraphic transfer with telegraphic tra | ll be borne by the settlor.                  |           |
| PayNow               | Follow these steps to pay by <b>PayNow QR</b>                                                                                                    | 21110231F1D1                                 |           |
|                      | 1. Open and sign in to your mobile banking app                                                                                                    | SUGR                                         |           |
|                      | (e.g. OCBC Digital, DBS Digibank, UOB TMRW                                                                                                    |                                              |           |
|                      | 2 Navigate to PayNow to scap or upload a                                                                                                    |                                              |           |
|                      | screenshot of the QR code or PayNow to UEN                                                                                                    | 国家常知我知道                                      |           |
|                      | number 201932297D646 for your transaction.                                                                                                    |                                              |           |
|                      | 3. You will just need to verify the company name                                                                                                    |                                              |           |
|                      | and UEN number before inputting the payment                                                                                                    |                                              |           |
|                      | 4. Confirm the payment.                                                                                                    | 100000000000000000000000000000000000000      |           |
|                      | Upon successful payment, you will receive a                                                                                                    | 。<br>[1] [1] [1] [1] [1] [1] [1] [1] [1] [1] |           |
|                      | payment notification from your bank. Once we                                                                                                    |                                              |           |
|                      | receive your payment, we will update your plan                                                                                                    | 国际政策会议的                                      |           |
|                      | value.                                                                                                    | SCAN TO PAY                                  |           |
|                      |                                                                                                    |                                              |           |
|                      |                                                                                                    |                                              |           |
|                      |                                                                                                    |                                              |           |
|                      |                                                                                                    |                                              |           |